#### HOW TO ACCESS SHALOM COLLEGE PARENT LOUNGE

STEP 1 - Go to the Shalom College Website: <a href="mailto:shalomcollege.com">shalomcollege.com</a>

| SHALOM COLLEGE<br>Providing an excellent Christian education in the Catholic Iradition | YEARS 7 TO 12 📞 07 4155 8111 | Q<br>search | parent lounge | students & staff | menu |
|----------------------------------------------------------------------------------------|------------------------------|-------------|---------------|------------------|------|
|                                                                                        |                              | 4           |               |                  |      |

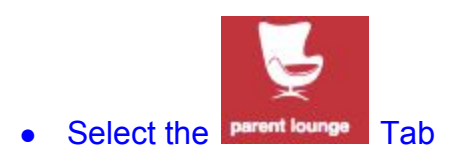

#### PLEASE NOTE :

If you were previously accessing Parent Lounge through the "Shalom College Intranet",

this will NO longer take you to the new Parent Lounge login.

Any existing URL's saved in your search history will no longer work.

STEP 2 - To RESET the PASSWORD for PARENT LOUNGE Login

- Enter the 6 DIGIT NUMBER (NEW PARENT CODE) in: \* Username
- Then select 'Forgot Password?'

| Parent Lounge - Login    | Forgot Password? |
|--------------------------|------------------|
| POWE                     | RED BY TASS®     |
| * Username<br>* Password |                  |
| System Requirements      | Login            |

### This Box will then appear:

- Enter the 6 DIGIT NUMBER (NEW PARENT CODE) in: \* Username
- Enter Email Address in: \* Email (must be an address linked to TASS)
- Enter Security Code Then Select 'Save'

| Parent Lounge - R | leset Password                                          |
|-------------------|---------------------------------------------------------|
| * Username        | 0                                                       |
| * Email           | 0                                                       |
| Security Code     |                                                         |
|                   | Enter the text below to confirm your login credentials. |
|                   | DQN 4 H                                                 |
|                   | Having Trouble? Click to Refresh                        |
| Cancel            | Save                                                    |

## This Box will then appear:

• Select 'Close'

| success                                                               |       |
|-----------------------------------------------------------------------|-------|
| An email containing a password reset link has been sent to your inbox |       |
|                                                                       | Close |

- Check your Email Inbox and / or Junk Mail
- New Email will include another LINK to RESET PASSWORD

To reset your password, please click this link: https://520scbg.rok.catholic.edu.au/parentlounge/login.cfm?resetKey=A0259887-5056-AC56-77353C3A674AB375

• Click on the LINK

### HOW TO ACCESS SHALOM COLLEGE PARENT LOUNGE

### This Box will then appear:

- Please Create your new PASSWORD in \* New Password
- Please Confirm your new PASSWORD in \* Confirm Password
- Select 'Save'

| * New Password  | 1 🕑    |  |
|-----------------|--------|--|
| * Confirm Passv | vord 📀 |  |

### This Box will then appear:

Select 'Close'

| Close |
|-------|
|       |

# THIS FINAL BOX WILL APPEAR

Use NEW PARENT CODE (6 DIGIT NUMBER) and your newly created PASSWORD to Login

| Parent Lounge - Login | Forgot Password?                                        |
|-----------------------|---------------------------------------------------------|
| POWE                  | RED BY TASS®                                            |
| * Username            |                                                         |
| * Password            |                                                         |
| Security Code         |                                                         |
|                       | Enter the text below to confirm your login credentials. |
|                       | B 8 PE<br>Having Trouble? Click to Refresh              |
| System Requirements   | Login                                                   |

PLEASE NOTE THE 6 DIGIT USERNAME IS THE SAME AS YOUR NEW PARENT CODE NOW RECORDED IN TASS